# Helios IP

Documentation

| Content                                                              |          |
|----------------------------------------------------------------------|----------|
| LIST OF TABLES                                                       | 3        |
| LIST OF FIGURES                                                      | 3        |
| DOCUMENT UPDATE HISTORY                                              | 4        |
| DEVICE CONNECTION                                                    | 5        |
| DEVICE CONFIGURATION                                                 | 5        |
| <b>API</b> ACCESS                                                    | 5        |
| SIP ACCOUNT SETTING                                                  | 7        |
| SWITCH SETTINGS                                                      | 8        |
| DRIVER INFO                                                          | 9        |
| DRIVER HISTORY                                                       | 9        |
| HARDWARE COMPONENTS AND VERSIONS                                     | 9        |
| HELIOS IP DRIVER CONFIGURATION<br>HELIOS ID DUS CONTROLLED           | 10       |
| HELIOS IF DUS CONTROLLER<br>HELIOS IP BUS CONTROLLER SETTINGS        | 10       |
| Switch Settings                                                      | 10       |
| SUPPORTED HELIOS IP BUS CONTROLLER                                   | 11       |
| SUPPORTED SWITCH COMMANDS                                            | 11       |
| HELIOS IP INTEGRATION TESTS                                          | 12       |
| PREPARATION OF INTEGRATION TESTS                                     | 13       |
| NECESSARY COMPONENTS                                                 | 13       |
| DEVICE TREE CREATION                                                 | 13       |
| CENTRAL UNIT PREPARATION FOR TESTING                                 | 14       |
| CONNECTION                                                           | 14       |
| BASIC FUNCTION TESTS                                                 | I5<br>15 |
| TCF000A DUPLICATE ADDRESS                                            | 15       |
| TCF010A MISSING HW COMPONENT<br>TCF020A DADAMETED VALUE DEVOND DANCE | 10       |
| TRE000A CONNECTION LOSS                                              | 17       |
| TRE010A COMMUNICATION LOSS                                           | 10       |
| TFC010A CONTACT ACTIVATION/DEACTIVATION                              | 20       |
| T001 – CALL SETUP CHECK                                              | 21       |
|                                                                      |          |

## List of Tables

| Гавle 1: Document Update History                     | . 4 |
|------------------------------------------------------|-----|
| Гавle 2: Driver Info                                 | . 9 |
| Гавle 3: Event Logging                               | . 9 |
| Гавle 4: Driver History                              | . 9 |
| Гавle 5: Helios IP Bus Controller Settings 1         | 10  |
| Гавle 6: Switch Settings in C4 1                     | 10  |
| TABLE 7: SUPPORTED HELIOS IP BUS CONTROLLER COMMANDS | 11  |
| Гавle 8: Supported Switch Commands 1                 | 11  |
| Table 9: Necessary Components 1                      | 13  |
| TABLE 10: C4 REQUISITES 1                            | 13  |

## List of Figures

| FIGURE 1: HTTP API SETTINGS        | 5    |
|------------------------------------|------|
| FIGURE 2: HTTP API ACCESS SETTINGS | 6    |
| FIGURE 3: SIP ACCOUNT SETTING      | 7    |
| FIGURE 4: SWITCH SETTINGS          | 8    |
| FIGURE 5: BASIC TESTING DIAGRAM    | . 14 |
| FIGURE 6: BASIC TESTING DIAGRAM    | . 21 |

## **Document Update History**

| Date       | Updated by        | Changes                      |
|------------|-------------------|------------------------------|
| 01/07/2015 | Ondřej Pohl       | Document first version       |
| 31/07/2015 | Ondřej Pohl       | Adding of integration tests  |
| 03/08/2015 | Ondřej Pohl       | New driver adaptations       |
| 18/09/2015 | Armen Hajrapetjan | New driver adaptations       |
| 22/10/2015 | Armen Hajrapetjan | Bug fix                      |
| 12/11/2015 | Armen Hajrapetjan | Fix default login parameters |

Table 1: Document Update History

## **Device Connection**

The Helios IP device is connected to the Local Area Network. The intercom is supplied via PoE or an external power supply.

## **Device Configuration**

## **API Access**

Make basic configuration after connecting the device to the LAN.Default access values are (Login: admin, Password: 2n). The C4 - Helios IP communication runs via the intercom HTTP API. Set the API login data and enable the API functions to access this function. Go to the Services menu and select the HTTP API submenu via the Helios IP web interface. Enable the functions, select the TLS or TCP connection type and set the authentication type to None or Basic as shown in the figure below.

|             |                | 21          | I Helios IP Verso CZ   EN | N   DE   FR   IT   ES   RU Logou |
|-------------|----------------|-------------|---------------------------|----------------------------------|
| Services    | Services Acco  | ount 1 Acco | unt 2 Account 3 Acc       | count 4 Account 5                |
| 1           | F HTTP API S   | ervices ~   |                           |                                  |
| Phone       | SERVICE        | ENABLED     | CONNECTION TYPE           | AUTHENTICATION                   |
| Streaming   | System API     | ✓           | Secure (TLS) •            | None                             |
| Onvif       | Switch API     | ~           | Secure (TLS) •            | None •                           |
| E-Mail      | I/O API        | ✓           | Secure (TLS) •            | None •                           |
| Automation  | Camera API     | ✓           | Secure (TLS) •            | None •                           |
| HTTP API    | Phone/Call API | ✓           | Secure (TLS) •            | None                             |
| User Sounds | Logging API    | ✓           | Secure (TLS) •            | None                             |
| Web Server  |                |             |                           |                                  |
| Audio Test  |                |             |                           |                                  |
| SNMP        |                |             |                           |                                  |
|             |                |             |                           |                                  |
|             |                |             |                           |                                  |
|             |                |             |                           |                                  |
|             |                |             |                           | Figure 1. HTTD ADI Satt          |

Now switch the tab to Account 1 and enable the account. The HTTP API login data settings are optional and need not be completed. Select User rights in the User Settings as shown in the figure below and save the changes.

|          |             |                            | 2N Helios IP Verso | CZ   EN   DE   FR | IT   ES   RU | Logout |
|----------|-------------|----------------------------|--------------------|-------------------|--------------|--------|
| €        | Services    | Services Account 1         | Account 2 Accoun   | t 3 Account 4     | Account 5    |        |
| .h       |             | ✓ Account Enabled          |                    |                   |              |        |
| 502      | Phone       | - User Settings -          |                    |                   |              | -      |
| 20<br>20 | Streaming   | Oser Settings              | User Name          | admin             |              |        |
|          | Onvif       |                            | Password           | ••                |              |        |
| <b>*</b> | E-Mail      | L Liser Privileges v       |                    |                   |              |        |
|          | Automation  | DESCRIPTION                |                    | MONITORING        | CONTROL      |        |
|          | HTTP API >  | System Access              |                    | ✓                 | ~            |        |
|          | User Sounds | Phone/Call Access          |                    | ✓                 | ~            |        |
|          | Web Server  | I/O Access                 |                    | ✓                 | ✓            |        |
|          | Audio Test  | Switch Access              |                    |                   | ✓            |        |
|          | SNMP        | Camera Access              |                    | ✓                 |              |        |
|          |             | UID (Cards & Wiegand) Acce | SS                 | ✓                 |              |        |
|          |             | Keyboard access            |                    | ✓                 |              |        |
|          |             | L                          |                    |                   |              |        |

Figure 2: HTTP API Access Settings

## SIP Account Setting

Set the SIP account in the intercom to enable outgoing calls to a defined phone number. Select Telephone in the Services menu. Refer to the figure below for an example of functional setting.

|                                                                                                    |             |                   | 2N Helios IP Verso    | CZ   EN   DE   FR   IT   ES   F | RU Logout |
|----------------------------------------------------------------------------------------------------|-------------|-------------------|-----------------------|---------------------------------|-----------|
| <ul> <li>Image: A start of the start of the start of</li></ul> | Services    | SIP 1 SIP 2 Calls | Audio Video           | 2N Indoor Touch                 |           |
| .lı                                                                                                    |             | Intercom Identity | ~                     |                                 | 7         |
| <u>.</u>                                                                                                    | Phone >     |                   | Display Name          | 2N Helios IP Verso              |           |
| <u> </u>                                                                                                    | Streaming   |                   | Phone Number (ID)     | 520                             | ]         |
| X                                                                                                    | Onvif       |                   | Domain                | 10.0.25.74                      | ]         |
|                                                                                                    | E-Mail      | Authentication ~  |                       |                                 | - 1       |
|                                                                                                    | Automation  |                   | Use Authentication ID | ✓                               |           |
|                                                                                                    | HTTP API    |                   | Authentication ID     | 520                             | ]         |
|                                                                                                    | User Sounds |                   | Password              | •••••                           | ]         |
|                                                                                                    | Web Server  | SIP Proxy ~       |                       |                                 | -         |
|                                                                                                    | Audio Test  |                   | Proxy Address         | 10.0.25.74                      |           |
|                                                                                                    | SNIMP       |                   | Proxy Port            | 5080                            | ]         |
|                                                                                                    |             | SIP Registrar ~   |                       |                                 | ]         |
|                                                                                                    |             |                   | Registration Enabled  | ✓                               |           |
|                                                                                                    |             |                   | Registrar Address     | 10.0.25.74                      | ]         |
|                                                                                                    |             |                   | Registrar Port        | 5080                            | ]         |
|                                                                                                    |             |                   | Registration Expires  | 120                             | [s]       |
|                                                                                                    |             | L                 |                       |                                 |           |

Figure 3: SIP Account Setting

## Switch Settings

Set the Helios IP switch controlling parameters as shown in the figure below.

|            |                | 2N H                       | elios IP Verso | CZ   EN   DE   FR   II | ES RU Logout |
|------------|----------------|----------------------------|----------------|------------------------|--------------|
| €          | Hardware       | Switch 1 Switch 2 Switch 3 | Switch 4       | Advanced               |              |
| .lı        | Guitabaa       | Switch Enabled             |                |                        |              |
| <b>£</b> } | Switches >     | Basic Settings ~           |                |                        |              |
| ×~         | Audio          |                            | Switch Mode    | Monostable             | T            |
|            | Camera         | Switch                     | On Duration    | 5                      | [s]          |
|            | Keyboard       |                            | Time Profile   | [not used]             | T            |
|            | Buttons        | Distinguish                | on/off codes   |                        |              |
|            | Digital Inputs | Output Settings ~          |                |                        |              |
|            | Extenders      | Contr                      | olled Output   | Relay 1                | •            |
|            |                |                            | Output Type    | Normal                 | •            |
|            |                | Switch Codes ~             |                |                        |              |
|            |                | CODE                       | ACCESS         | IBILITY TI             | ME PROFILE   |
|            |                | 1 00                       | Keyp           | ad, DTMF 🔻             | not used]    |
|            |                | 2                          | Keyp           | ad, DTMF 🔻             | not used]    |
|            |                | Extended Activation >      |                |                        |              |

Figure 4: Switch Settings

Refer to the following product support web sites for more Helios IP configuration details: <u>https://wiki.2n.cz/pages/viewpage.action?pageId=23102595</u>

## Driver Info

| Function                                     |                      |
|----------------------------------------------|----------------------|
| Communication reinitialisation, run and stop | ✓                    |
| Event download from device                   | $\checkmark$         |
| Outgoing call to defined number              | $\checkmark$         |
| Outgoing call hang-up                        | ✓                    |
| Switch control                               | ✓                    |
|                                              | Table 2. Driver Info |

Table 2: Driver Info

The driver allows you to log the following events in the device:

| Event                       |              |
|-----------------------------|--------------|
| Switch state change         | $\checkmark$ |
| Card tapping on card reader | $\checkmark$ |
| Device state                | $\checkmark$ |
| Audio loop test result      | $\checkmark$ |
| Call state change           | $\checkmark$ |

Table 3: Event Logging

## **Driver History**

| Date       | Version | Description                          |
|------------|---------|--------------------------------------|
| 01/07/2015 | 1.0.1   | Driver first version                 |
| 31/07/2015 | 1.0.2   | Compatibility with integration tests |
| 03/08/2015 | 1.0.3   | Additional test compatibility        |
| 18/09/2015 | 1.0.4   | Adjusted for the new API             |
| 22/10/2015 | 1.0.5   | Bug fix                              |
| 12/11/2015 | 1.0.9   | Bug fix                              |

Table 4: Driver History

## Hardware Components and Versions

Supported firmware version: 2.13

## Helios IP Driver Configuration

## Helios IP Bus Controller

Information on Helios IP Bus Controller and switch features and configurable values.

| Feature name  | Meaning                               | Default<br>value | Example of value    |
|---------------|---------------------------------------|------------------|---------------------|
| Enabled       | Driver enable/disable                 | Yes              |                     |
| Mobile number | Phone number for outgoing calls       |                  | 550                 |
| Password      | Helios IP HTTP API access<br>password |                  | 2n                  |
| URL           | Helios IP address                     |                  | https://192.168.1.2 |
| Account       | Helios IP HTTP API access user name   |                  | admin               |
| Location      | Device location                       |                  | Front door          |

#### **Helios IP Bus Controller Settings**

Table 5: Helios IP Bus Controller Settings

#### **Switch Settings**

| Feature name      | Meaning                          | Default<br>value | Example of value |
|-------------------|----------------------------------|------------------|------------------|
| Digital Output ID | Switch ID [1 - 4] for activation |                  | 1                |
| Location          | Switch location                  |                  | Front<br>door    |
| Video camera      |                                  |                  |                  |

Table 6: Switch Settings in C4

Information on Helios IP Bus Controller and switch commands.

| Element | Command          | Meaning                                                   |
|---------|------------------|-----------------------------------------------------------|
| Command | Reinitialisation | Reinitialise communication with the device after changes. |
|         | Run              | Run communication with the device.                        |
|         | Stop             | Stop communication with the device.                       |
|         | Close            | Close the outgoing call.                                  |
|         | Call             | Start an outgoing call to a defined number.               |

## Supported Helios IP Bus Controller

Table 7: Supported Helios IP Bus Controller Commands

Just one Helios IP switch can be controlled via the driver.

#### **Supported Switch Commands**

| Element | Command | Meaning                         |
|---------|---------|---------------------------------|
| Delete  |         | Remove a switch from the list.  |
| 0 1     | ON      | Activate the selected switch.   |
| Command | OFF     | Deactivate the selected switch. |

 Table 8: Supported Switch Commands

HELIOS IP INTEGRATION TESTS

## Preparation of Integration Tests

#### **Necessary Components**

The integration tests require the following components:

| Component                                                  | Count of components |
|------------------------------------------------------------|---------------------|
| Device with a web browser and LAN access                   | 1 or more           |
| Helios IP intercom                                         | 1                   |
| Ethernet cables                                            | 4 or more           |
| External power supply for Helios IP if no PoE is available | 1                   |
| Sip Proxy                                                  | 1                   |
| IP phone                                                   | 1                   |

Table 9: Necessary Components

The following items are required for Central Unit running, management and configuration:

| Item               | Count of items |
|--------------------|----------------|
| C4 installation    | 1              |
| C4 User Manual     | 1              |
| This documentation | 1              |

Table 10: C4 Requisites

#### **Device Tree Creation**

- 1. Create a bus controller with device URL and Account and Password values set according to the Helios IP HTTP API login data.
- 2. Create an output under the bus controller with ID as set for the Helios IP switch.

## Central Unit Preparation for Testing

#### Connection

Connect the Central Unit and Helios IP as shown in the diagram below.

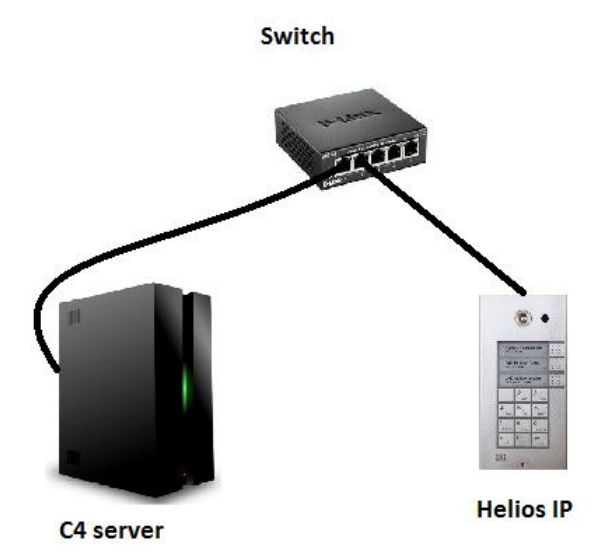

Figure 5: Basic Testing Diagram

## **Basic Function Tests**

#### **TCF000A Duplicated Addresses**

The test verifies the presence of a switch with duplicate identifier.

#### **Test Procedure**

- 1. Stop Helios PI using the Stop button.
- 2. Create two switches in the device.
- 3. Set identical Digital Output IDs for the two switches.
- 4. Start the Helios IP driver using the Reinitialisation button.

#### **Expected Results**

- 1. The two switches pass into the ConfigurationFailure status.
- 2. The driver is not initialised and stops.
- 3. The following record appears in the log:

## At 'DEVICE1' and 'DEVICE2' nodes of 'DRIVER' a duplicate address 'ADDRVALUE' was detected.

Where

- DEVICE1 a DEVICE2 represent the names of the duplicate switches.
- DRIVER represents the device name.
- ADDRVALUE is the switch ID.

#### TCF010A Missing HW Item

The test verifies the driver in case the device configuration is incomplete. In this case, the driver has to log the Missing Device event on the nearest superior level of the device configuration tree after every event receipt.

#### Note

The test is not supported due to communication protocol limitations.

#### **TCF020A Property Value Out Of Range**

The test verifies configuration containing a value beyond the allowed range. The test verifies whether the driver is able to detect this error at initialisation.

#### **Test Procedure**

- 1. Stop the driver if running.
- 2. Add a driver with an ID higher than that of Helios IP.
- 3. Run the device.

#### **Expected Results**

- 1. The driver is not initialised and stops.
- 2. The driver with a wrong ID passes into the ConfigurationFailure state.
- 3. The following event is recorded in the log:

#### Invalid property value 'VALUE' on 'DEVICE'.

Where

- VALUE is the wrong ID value.
- DEVICE represents the device name.

#### **TRE000A Connection Lost**

The test verifies connection loss between the C4 server and the device.

#### **Test Procedure**

- 1. Run the device driver and wait for connection.
- 2. Disconnect the cable from the router/switch making sure that the Windows still detects Ethernet connection.
- 3. Wait for connection loss detection.
- 4. Reconnect the cable.
- 5. Wait for communication recovery.

#### **Expected Results**

1. The following events are recorded in the log:

```
Connection lost to 'DEVICE'.
Connection with 'DEVICE' restored. Number of attempts: RETRYCOUNT.
```

Where

• DEVICE represents the device name.

#### **TRE010A Communication Lost**

The test verifies the driver if communication gets lost between the LAN module and device - there is no disconnection on the transport layer.

#### Note

The test is not supported due to communication protocol limitations.

#### **TFC010A Contact Activation and Deactivation**

The test verifies the input/ouput contact control and monitoring.

#### **Test Procedure**

- 1. Click ON on the switch.
- 2. When the contact is activated, click OFF on the switch.

#### **Expected Results**

- 1. When the switch is activated, its state is marked Open.
- 2. When the switch is deactivated, its state is marked Normal.
- 3. The following events are recorded in the log:

Command 'On' send to 'DEVICE' by 'PERSON'.

'DEVICE' opened. Command 'Off' send to 'DEVICE' by 'PERSON'.

'DEVICE' closed.

Where

- DEVICE is the switch name.
- PERSON represents the command entering person.

#### T001 – Call Setup Check

The test verifies an outgoing call setup. Extend the basic configuration with a SIP Proxy and IP phone as shown in the figure below to verify the function.

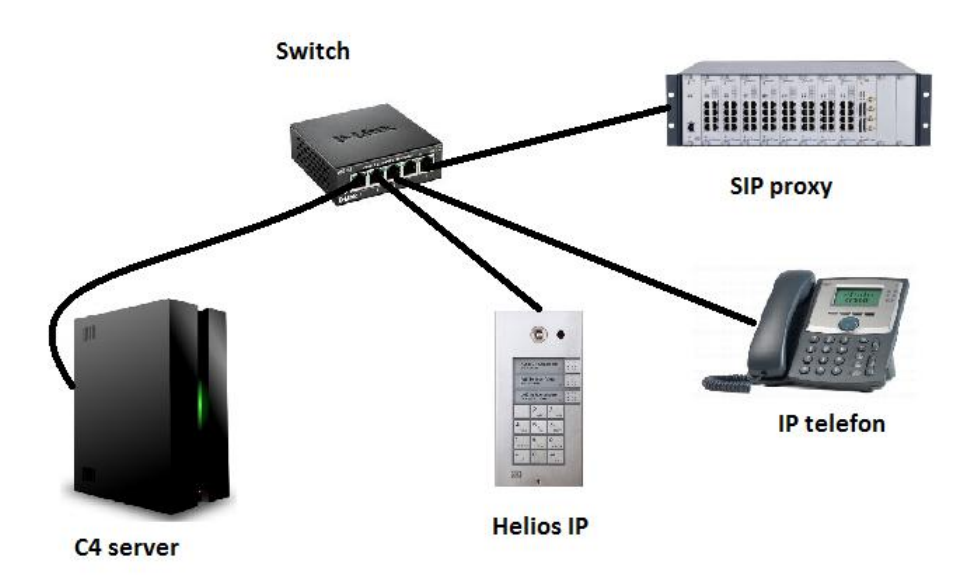

Figure 6: Basic Testing Diagram

#### **Initial Conditions**

- Running C4 server,
- Set SIP Proxy and IP phone,
- Correctly configured Helios IP,
- Helios IP added to C4 with a properly set driver and defined phone number.

#### **Test Procedure**

- 1) Start device state monitoring.
- 2) Start the Call command in the device context menu.
- 3) Receive the call and verify audibility via a SIP phone.
- 4) Hang up the call using the Close command in the context menu.

#### **Expected Results**

An outgoing call is set up from Helios IP to a defined phone number. The call is set up successfully with mutual audibility. When the Close command is executed, the call is terminated. You can see the following information on the Events tab:

| A 01/07/2015 12:37:07 | Technical event in 'hip'. Description: Event call direction (Outgoing) changed state to (Terminated) |
|-----------------------|----------------------------------------------------------------------------------------------------|
| 🛕 01/07/2015 12:37:05 | Technical event in 'hip'. Description: Event call direction (Outgoing) changed state to (Connected)  |
| A 01/07/2015 12:37:02 | Technical event in 'hip'. Description: Event call direction (Outgoing) changed state to (Ringing)    |
| 🛕 01/07/2015 12:37:02 | Technical event in 'hip'. Description: Event call direction (Outgoing) changed state to (Ringing)    |
| 🛕 01/07/2015 12:37:02 | Technical event in 'hip'. Description: Start call on 550                                             |
| 0 01/07/2015 12:37:01 | Command 'Call' send to 'hip' by 'Support (Root)'.                                                    |